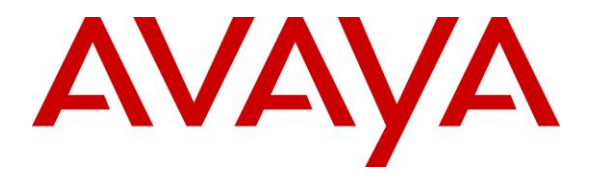

Avaya Solution & Interoperability Test Lab

# Application Notes for Resource Software International Shadow Real-Time Dashboard 2.4 with Avaya IP Office Server Edition 10 – Issue 1.0

### Abstract

These Application Notes describe the configuration steps required for Resource Software International Shadow Real-Time Dashboard 2.4 to interoperate with Avaya IP Office Server Edition 10.

Resource Software International Shadow Real-Time Dashboard is a computer telephony solution that uses DevLink3 interfaces from Avaya IP Office to provide real-time monitoring of groups and agent activities.

Readers should pay attention to **Section 2**, in particular the scope of testing as outlined in **Section 2.1** as well as any observations noted in **Section 2.2**, to ensure that their own use cases are adequately covered by this scope and results.

Information in these Application Notes has been obtained through DevConnect compliance testing and additional technical discussions. Testing was conducted via the DevConnect Program at the Avaya Solution and Interoperability Test Lab.

### 1. Introduction

These Application Notes describe the configuration steps required for Resource Software International (RSI) Shadow Real-Time Dashboard (RTD) 2.4 to interoperate with Avaya IP Office Server Edition 10.

RSI Shadow RTD is a computer telephony solution that uses the DevLink3 interfaces from Avaya IP Office to provide real-time monitoring of groups and agent activities.

The Avaya IP Office Server Edition configuration consisted of two Avaya IP Office systems, a primary Linux server and an expansion IP500V2 that were connected via Small Community Network (SCN) trunks. In the compliance testing, RSI Shadow RTD server used DevLink3 interfaces from the local Avaya IP Office system to monitor groups and users on the local system.

# 2. General Test Approach and Test Results

The feature test cases were performed both automatically and manually. Upon startup of the Shadow RTD application, the application automatically obtained a list of groups and users from the IP Office system (primary and expansion) via DevLink3 connection.

For the manual part of the testing, calls were placed manually to groups and agents. Shadow RTD used DevLink3 event messages to monitor group and agent activities, and provided real-time status via a web interface. Manual call control from the agent telephones were exercised where applicable to verify updated status reporting for user actions such as answer and drop.

The serviceability test cases were performed manually by disconnecting and reconnecting the Ethernet connection to the RTD server.

DevConnect Compliance Testing is conducted jointly by Avaya and DevConnect members. The jointly-defined test plan focuses on exercising APIs and/or standards-based interfaces pertinent to the interoperability of the tested products and their functionalities. DevConnect Compliance Testing is not intended to substitute full product performance or feature testing performed by DevConnect members, nor is it to be construed as an endorsement by Avaya of the suitability or completeness of a DevConnect member's solution.

Avaya recommends our customers implement Avaya solutions using appropriate security and encryption capabilities enabled by our products. The testing referenced in this DevConnect Application Note included the enablement of supported encryption capabilities in the Avaya products. Readers should consult the appropriate Avaya product documentation for further information regarding security and encryption capabilities supported by those Avaya products.

Support for these security and encryption capabilities in any non-Avaya solution component is the responsibility of each individual vendor. Readers should consult the appropriate vendor-supplied product documentation for more information regarding those products.

For the testing associated with this Application Note, the interface between Avaya systems and the Shadow RTD did not utilize enabled capabilities of TLS or SRTP and did not include use of any specific encryption features as requested by Shadow RTD.

#### 2.1. Interoperability Compliance Testing

The interoperability compliance test included feature and serviceability testing.

The feature testing focused on verifying the following on Shadow RTD:

- Proper handling of real-time DevLink3 event messages.
- Proper handling of call scenarios involving log in, log out, inbound, outbound, internal, external, group, answer, drop, hold/reconnect, do not disturb, park/unpark, agent call forwarding, group call forwarding, queuing, abandoned call, voicemail, multiple calls, multiple agents, and transfer.
- Proper handling of cross systems scenarios involving distributed hunt groups, PSTN, hot desking, transfer, conference, internal, call park, forwarding, overflow, fallback.

The feature testing call flows included calls within the primary IP Office, calls within the expansion IP Office, as well as calls between the primary and expansion.

The serviceability testing focused on verifying the ability of Shadow RTD to recover from adverse conditions, such as disconnecting/reconnecting the Ethernet connection to the Shadow RTD server.

#### 2.2. Test Results

All test cases were executed and verified. The following were observations on Shadow RTD from the compliance testing.

- Shadow RTD does not 100% accurately display ringing or offering events in some call scenarios involving incoming calls to a distributed group which has agents in the primary and expansion systems, when using DevLink3 API.
- For call transfers and call parks, Shadow RTD will show the first leg and second leg of the call when using DevLink3 API.
- Shadow RTD does not support Blind and Attended Conference when using DevLink3 API.

### 2.3. Support

Technical support on Shadow RTD can be obtained through the following:

- **Phone:** (800) 891-6014
- Email: <a href="mailto:support@telecost.com">support@telecost.com</a>
- Web: <u>www.telecost.com</u>

# 3. Reference Configuration

The IP Office Server Edition configuration used in compliance testing consisted of a primary Linux and an expansion IP500V2 with SCN trunks connectivity between the two systems. Each IP Office system has connectivity to the PSTN, for testing cross systems PSTN scenarios.

The detailed administration of IP Office resources is not the focus of these Application Notes and will not be described. As shown in **Figure 1** below, Shadow RTD server monitoring group and user activities from the local IP Office system.

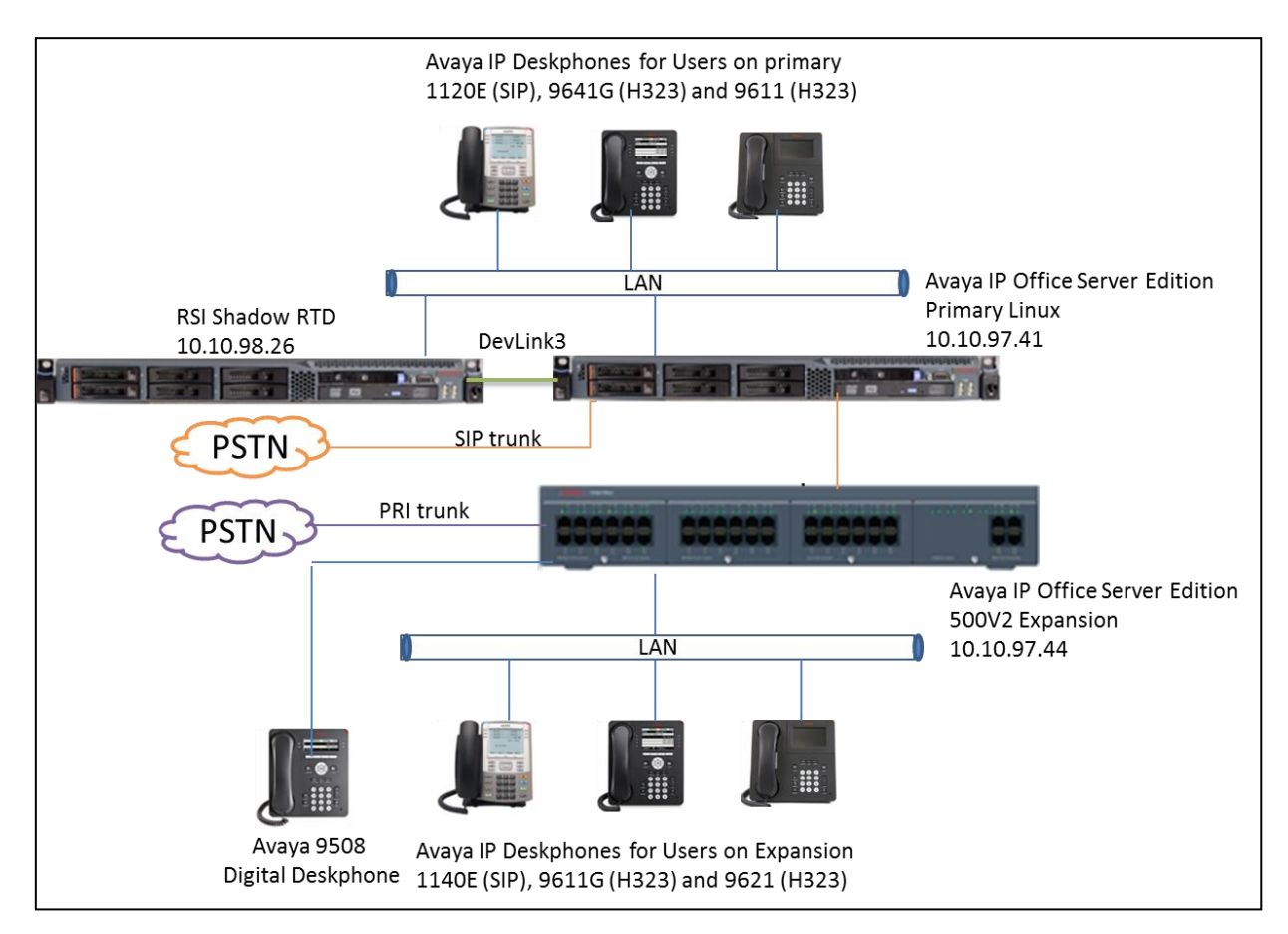

Figure 1: Compliance Testing Configuration

# 4. Equipment and Software Validated

The following equipment and software were used for the sample configuration provided:

| Equipment/Software                                   | Release/Version    |
|------------------------------------------------------|--------------------|
| Avaya IP Office Server Edition (Primary)             | 10 SP3             |
| Avaya 9508 IP Deskphone (H.323)                      | 1.350B             |
| Avaya 9611G, 9641G IP Deskphone (H.323)              | 6.6401             |
| Avaya 9641G IP Deskphone (H.323)                     | 3.230A             |
| Avaya 1608-I IP Deskphone (H323)                     | ha1608ua1_390A.bin |
| Avaya 1120E, 1140E IP Deskphones (SIP)               | 4.4.23             |
| RSI Shadow Real-Time Dashboard on<br>Windows 2012 R2 | 2.4<br>SP1         |

Compliance Testing is applicable when the tested solution is deployed with a standalone IP Office 500 V2 and also when deployed with IP Office Server Edition in all configurations.

# 5. Configure Avaya IP Office

The document assumes that Avaya IP Office Server Edition has been installed and configured to work with an IP500V2 expansion. This section only describes the details on how to configure the IP Office to work with Shadow RTD application.

- CTI-Pro license.
- Administrative DevLink3.

From a PC running the IP Office Manager application, select **Start**  $\rightarrow$  **Programs**  $\rightarrow$  **IP Office**  $\rightarrow$  Manager to launch the Manager application. Select the proper IP Office system, and log in using the appropriate credentials. The Avaya IP Office Manager for Server Edition screen is displayed as shown in the screen below.

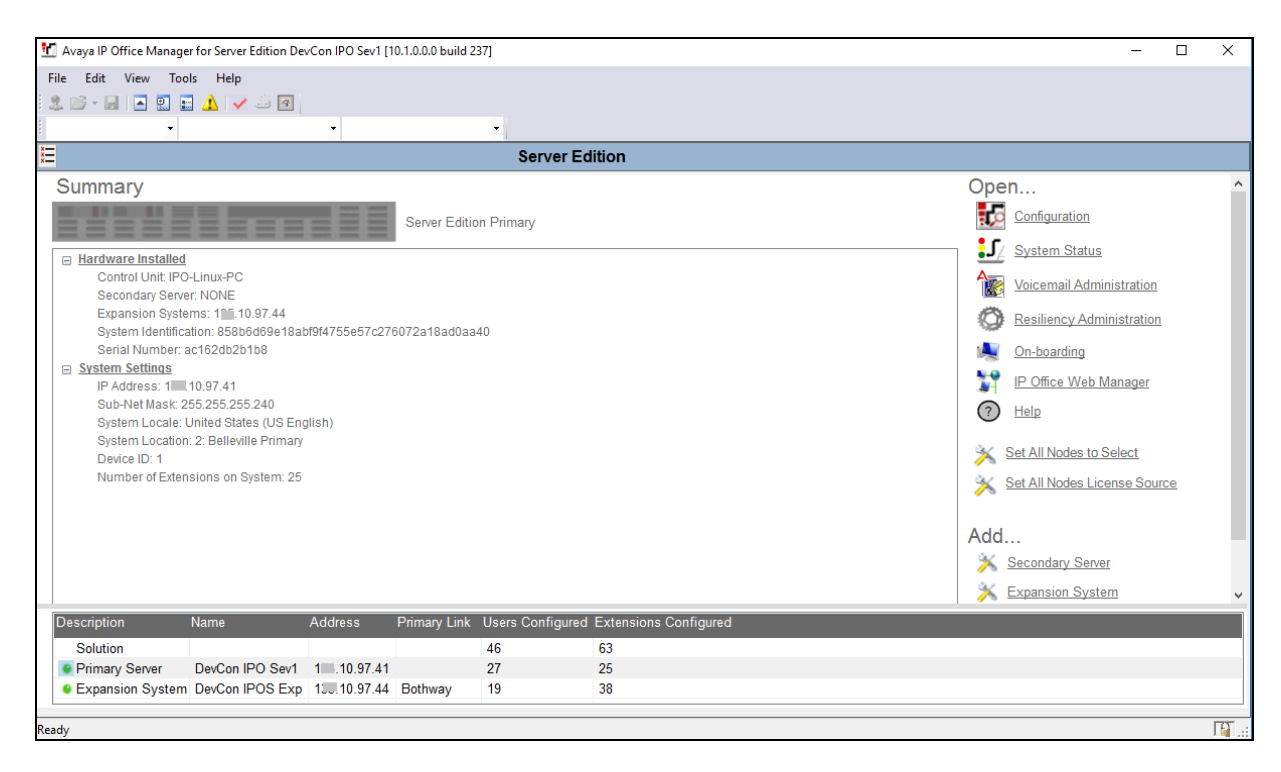

### 5.1. CTI Link Pro license

From the configuration tree in the left pane, navigate to **DevCon IPOS Sev1**  $\rightarrow$  **License** to display list of valid license. Verify CTI Link Pro license is 2 which means SCN option allowed on networks <= 5 nodes as shown below.

| Configuration                    |                                 |     |           |        |              |
|----------------------------------|---------------------------------|-----|-----------|--------|--------------|
| 🛙 🔏 BOOTP (5)                    | License Remote Server           |     |           |        |              |
| ⊡∲ Operator (3)<br>⊒¶ Solution   | License Mode License Normal     |     |           |        |              |
| User(44)                         | Licensed Version 10.0           |     |           |        |              |
| Short Code(56)                   | PLDS Host ID 533654236117       |     |           |        |              |
| Directory(0)     Time Profile(0) | PLDS File Status Valid          | 1   |           |        |              |
| Account Code(1)                  |                                 |     |           |        |              |
| User Rights(13)                  | Feature                         | Key | Instances | Status | Expiration D |
| Location(1)                      | Receptionist                    | N/A | 4         | Valid  | 5/31/2017    |
|                                  | Additional Voicemail Pro Ports  | N/A | 152       | Valid  | 5/31/2017    |
| ⊞ -†ि Line (5)                   | VMPro Recordings Administrators | N/A | 1         | Valid  | 5/31/2017    |
| E Control Unit (8)               | Office Worker                   | N/A | 384       | Valid  | 5/31/2017    |
| Extension (21)                   | Avaya Softphone Licence         | N/A | 100       | Valid  | 5/31/2017    |
| Group (3)                        | VMPro TTS Professional          | N/A | 40        | Valid  | 5/31/2017    |
|                                  | Power User                      | N/A | 384       | Valid  | 5/31/2017    |
| Service (0)                      | Avaya IP endpoints              | N/A | 384       | Valid  | 5/31/2017    |
| 🗄 😰 Incoming Call Route (9)      | SIP Trunk Channels              | N/A | 128       | Valid  | 5/31/2017    |
|                                  | CTI Link Pro                    | N/A | 2         | Valid  | 5/31/2017    |
| Elcense (07)                     | 3rd Party IP Endpoints          | N/A | 384       | Valid  | 5/31/2017    |
|                                  | UMS Web Services                | N/A | 100       | Valid  | 5/31/2017    |
| 🗄 🎆 Authorization Code (1)       | Avaya Mac Softphone             | N/A | 100       | Valid  | 5/31/2017    |
| 🗄 🖏 DevCon IPOS Exp              | SM Trunk Channels               | N/A | 128       | Valid  | 5/31/2017    |

### 5.2. Devlink3 Transport Options

This is configurable by navigating on the IP Office Manager to File  $\rightarrow$  Advanced Security Settings... $\rightarrow$  System  $\rightarrow$  DevCon IPO Serv1.

Availability of the DevLink3service is governed by the IP Office security setting: TAPI / DevLink 3 on the **Unsecured interfaces** tab in System Security as displayed in the below screen.

| Security Settings                                | System: DevCon IPO Sev1                                                                                                    |
|--------------------------------------------------|----------------------------------------------------------------------------------------------------|
| 🖃 🖓 Security                                     | System Details Unsecured Interfaces Certificates                                                                                                    |
|                                                  | System Password Change                                                                                                    |
| DevCon IPO Sev1     Services (7)                 | Voicemail Password Change                                                                                                    |
| Configuration                                    | Monitor Password Change Use Service User Credentials                                                                                                    |
| System Status Interface                          | Application Controls                                                                                                    |
| O Enhanced TSPI O HTTP O Web Services O Fortunat | TFTP Server       Image: Code       TAPI/DevLink3       Image: Code         TFTP Directory Read       DevLink       Image: Code       Image: Code         TFTP Voicemail       Image: Code       Image: Code       Image: Code         TFTP Voicemail       Image: Code       Image: Code       Image: Code         TFTP Voicemail       Image: Code       Image: Code       Image: Code         TFTP Voicemail       Image: Code       Image: Code       Image: Code |
|                                                  | Application Support                                                                                                    |
| ⊞…∰ Service Users (8)                            | Application Active Limitations                                                                                                    |
|                                                  | Legacy Voicemail 🗸                                                                                                    |
|                                                  | Voicemail Lite 🗸                                                                                                    |
|                                                  | Upgrade wizard X                                                                                                    |
|                                                  | TAPI 🗸                                                                                                    |
|                                                  | one-X Portal Client 🗸                                                                                                    |
|                                                  | IP Office Directory Services 🗸                                                                                                    |
|                                                  | DevLink 🗸                                                                                                    |
|                                                  | IP DECT # Cannot view any Directory entries                                                                                                    |
|                                                  | Network Viewer 🗸                                                                                                    |

### 5.3. Administer Devlink3.

A combination of username and password is used to authenticate the application.

First, right click on **Right Groups**  $\rightarrow$  **Add New** right group (not shown), configure a new **Rights Groups** and enable the checkbox **DevLink3** in the **Telephony APIs** tab as displayed below for new Rights Groups **DevLink3**.

| Security Settings                                                                                                    | Rights Group:                                                                                                    | DevLink3                                |               |                |      |              |          |
|----------------------------------------------------------------------------------------------------|----------------------------------------------------------------------------------------------------|-----------------------------------------|---------------|----------------|------|--------------|----------|
| Security Settings<br>Security<br>General<br>Services (7)<br>Rights Groups (14)<br>General<br>Services (7)<br>Comparison<br>Rights Groups<br>CPA Group<br>CPA Group | Rights Group:         Group Details       Configura         IP Office Service Rights         Enhanced TSPI Acc         Ø DevLink3         Location API | DevLink3<br>ion Security Administration | System Status | Telephony APIs | HTTP | Web Services | External |
| Wpgrade Admin      System Admin      Maint Admin      Waints Partner      Customer Admin      Maintainer      Maintainer      Markaine     DevLink3     B     Service Users (8)                                                                                                    |                                                                                                    |                                         |               |                |      |              |          |

Configure a new Service User with username and password and assign it to the DevLink3 rights group by right click on Service Users  $\rightarrow$  Add New (not shown), add new service user as show below:

| Security Settings                   | Ser               | vice Users (8  | 3)                | Service Use          | rvice User: DevLink3 |                |          |          |          |       |        |
|-------------------------------------|-------------------|----------------|-------------------|----------------------|----------------------|----------------|----------|----------|----------|-------|--------|
|                                     | Service User Name | Account Status | Groups            | Service User Details |                      |                |          |          |          |       |        |
| System (1)                          | Administrator     | Enabled        | Administrator Gro | Name                 | DevLink3             |                |          |          |          |       |        |
| Services (7)     Bights Groups (14) | IPDECTService     | Disabled       | IPDECT Group;     | Password             |                      | •••••          | ••       |          |          |       | Change |
| Service Users (8)                   | BranchAdmin       | Disabled       | Dusianas Partana  | Account Status       | Enabled              |                |          |          |          | ~     |        |
|                                     | Maintainer        | Disabled       | Maintainer;       |                      | <none></none>        |                |          |          |          |       | $\sim$ |
|                                     | ACCSData          | Enabled        | Business Partner  |                      | No Accou             | unt Expirat    | ion 🔽    | 1        |          |       | _      |
|                                     | Devolucio         | Lindbled       | Devolutio,        |                      |                      |                |          |          |          |       |        |
|                                     |                   |                |                   |                      | Sun M                | Jan<br>Ion Tue | Wed      | Thu      | Fri      | Sat   |        |
|                                     |                   |                |                   | Account Expiration   | 25 2                 | 26 27          | 28       | 29       | 30       | 31    |        |
|                                     |                   |                |                   |                      | 8                    | 2 3<br>9 10    | 4<br>11  | 12       | 13       | 14    |        |
|                                     |                   |                |                   |                      | 15 1                 | 16 17<br>23 24 | 18<br>25 | 19<br>26 | 20<br>27 | 21 28 |        |
|                                     |                   |                |                   |                      | 29 3                 | 30 31          | ] 1      | 2        | 3        | 4     |        |
|                                     |                   |                |                   |                      |                      |                | loday:   | 1/31/    | 2017     |       |        |
|                                     |                   |                |                   | Rights Group Membe   | ership               |                |          |          |          |       |        |
|                                     |                   |                |                   | Upgrade Admin        |                      |                |          |          |          |       |        |
|                                     |                   |                |                   | System Admin         |                      |                |          |          |          |       |        |
|                                     |                   |                |                   | Business Partner     | r                    |                |          |          |          |       |        |
|                                     |                   |                |                   |                      |                      |                |          |          |          |       |        |
|                                     |                   |                |                   | SMGR Admin           |                      |                |          |          |          |       |        |

# 6. Configure RSI Shadow Real-Time Dashboard

This section provides the procedures for configuring Shadow RTD. The procedures include the following areas:

• Administer console

The configuration of Shadow RTD is typically performed by RSI Support Services. The procedural steps are presented in these Application Notes for informational purposes.

The screenshots in this section were captured from the Shadow RTD server connected to the Primary IP Office on the Main site.

Select Start  $\rightarrow$  All Programs  $\rightarrow$  RSI  $\rightarrow$  Shadow RTD  $\rightarrow$  Shadow RTD Console to display the screen below. Enter the following values for the specified fields, and retain the default values for the remaining fields.

- Web Server Port: Any free TCP port on the system, example "8888".
- Admin Password: Enter appropriated Shadow RTD administrator password.
- Data Source: Select "Avaya IP Office" from the drop down menu.
- **IP Address:** The IP address of the primary IP Office system.
- **Password:** The pertinent password for the DevLink3 account created in Section 5.3
- Use DevLink3: This option should be checked
- **DevLink3 UserName:** The pertinent username for the DevLink3 account created in Section 5.3

| 🐜 Shadow RTD Configura | tion Console [Trial                           | Expired - Li   | ve Connec 🗕 🗖 🗙             |  |  |  |  |  |  |  |  |
|------------------------|-----------------------------------------------|----------------|-----------------------------|--|--|--|--|--|--|--|--|
|                        | Server Status Server is currently not running |                |                             |  |  |  |  |  |  |  |  |
|                        |                                               |                |                             |  |  |  |  |  |  |  |  |
|                        | Web Server Port: 888                          | 8              | Port is currently available |  |  |  |  |  |  |  |  |
|                        | Admin Password:                               | vice           | Show debug window           |  |  |  |  |  |  |  |  |
|                        | Data Connection Adva                          | nced Register  | ]                           |  |  |  |  |  |  |  |  |
|                        | Data Source:                                  | Avaya IP Offic | e v                         |  |  |  |  |  |  |  |  |
|                        | IP Address:                                   | 10,10.97.41    |                             |  |  |  |  |  |  |  |  |
|                        | Password:                                     |                |                             |  |  |  |  |  |  |  |  |
|                        | Log File (Optional):                          |                |                             |  |  |  |  |  |  |  |  |
|                        | DevLink3 UserName                             | v<br>DevLink3  |                             |  |  |  |  |  |  |  |  |
|                        |                                               | Save Sett      | tings                       |  |  |  |  |  |  |  |  |

# 7. Verification Steps

This section provides the tests that can be performed to verify proper configuration of IP Office and Shadow RTD.

### 7.1. Verify RTD

Access the Shadow RTD web interface by using the URL "http://ip-address:port" in an Internet browser window, where "ip-address" is the IP address of the Shadow RTD server in the Main site, and "port" is the relevant web server port from **Section 0**. The **Login** screen is displayed (not shown). Log in using the appropriate credentials.

In the next screen, all configured widgets will be stacked up against the upper left corner. Rearrange the widgets as desired. In the compliance testing, all applicable widgets were enabled and used, as shown below.

| Daily Ansv  | wered HG Cal   | s _           | □ × □         | Calls Waitin   | 9              |                | _ 🗆 X     | Daily Aband        | oned HG Calls 🛛 🗕 🗆       | × Longest Waiting In       | Queue   | _ 🗆 × 🗌      | Device! 💶 🗙 |
|-------------|----------------|---------------|---------------|----------------|----------------|----------------|-----------|--------------------|---------------------------|----------------------------|---------|--------------|-------------|
|             |                |               |               |                | 0              |                |           |                    |                           | 00:0                       | )0:     | 00           | 14          |
| Daily Offer | ed HG Calls    | -             |               | Call History - | Daily Hunt Gro | oup Call Sumn  | _ 🗆 ×     | Extension Log      | gin Status - Extension Lo | ogin Status Details (Grid) | _ = × = |              |             |
|             |                |               |               | HG Offere      | Answe Aband    | VoiceN Tande   | Other     | UserExtension A    | Hunt Group                | LoginTime                  |         | Answered %   | _ IO X      |
|             |                |               |               |                |                |                |           | 26104              | CustomerSupport (26503)   | 2017-09-06 14:32:42 PM     | ^       |              |             |
|             |                |               |               |                |                |                |           | 26104              | SaleExp (26504)           | 2017-09-06 14:32:42 PM     |         | 50           |             |
|             |                |               |               |                |                |                |           | 26109              | SaleExp (26504)           | 2017-09-06 14:32:41 PM     |         | 25           | 75          |
| -           |                |               |               |                |                |                |           | 26114              | CustomerSupport (26503)   | 2017-09-06 14:32:42 PM     | =       | 0 %          | 6           |
| Active Cal  | lls - Agents o | n External Ca | lls Detail (  | Grid)          |                |                |           | 26114              | SaleExp (26504)           | 2017-09-06 14:32:42 PM     |         |              | 100         |
| Agent       | State          | Direction     | Connecte      | d Called       | Calling        | Original HG    | Target H  | 26201              | DuVoice500 (26200)        | 2017-09-06 14:32:42 PM     |         |              | 100         |
|             |                |               | То            | Number         | Number         |                |           | 26202              | DuVoice500 (26200)        | 2017-09-06 14:32:42 PM     |         | Abandoned 06 |             |
|             |                |               |               |                |                |                |           | 26203              | DuVoice500 (26200)        | 2017-09-06 14:32:42 PM     | ~ _     | Abandoned %  | - ^         |
|             |                |               |               |                |                |                |           |                    | Dai                       | ily VM HG Calls            |         | 25 50        | 75          |
| Agent Deta  | ails View      |               |               |                |                |                |           |                    | _ 🗆 ×                     |                            |         |              | <b>6</b>    |
| User        | V              | Call State    | Call Duration | Calling Party  | Number Called  | l Party Number | DND Durat | ion Target Hunt Gr | oup Logger                |                            |         |              | 100 -       |

Place a call from the PSTN to a distributed hunt group with answering agent on the Main site. Verify that the relevant widgets are updated appropriately.

| Daily VM F     | IG Calls    |               |                   |                    | - 0               | × 🗋 Lo     | ongest Waiting   | g In Queue       | - 0               | × 🗋 I     | aily Abando  | oned HG Call  | s _ 🗆         | X 📄 De                | vice Status | - Number of U | nheard VMs (Count |
|----------------|-------------|---------------|-------------------|--------------------|-------------------|------------|------------------|------------------|-------------------|-----------|--------------|---------------|---------------|-----------------------|-------------|---------------|-------------------|
|                |             |               | 0                 |                    |                   |            | 00:              | 00:              | 00                |           |              | 0             |               |                       |             | 1             | .4                |
|                |             |               |                   |                    |                   | Active Ca  | Ills - Calls Wai | ting (Grid)      |                   |           | -            | . 🗆 🗙 📄       | Calls Waitin  | g                     |             | - 5           | ×                 |
| Extension      | Login Stat  | us - Extensio | n Login Status I  | Details (Grid)     | - • ×             | HG Calle   | er Target(s      | ) Duration       |                   |           |              |               |               |                       | _           |               |                   |
| UserExtension  | Hunt Hunt   | Group         | LoginTir          | ne                 |                   |            |                  |                  |                   |           |              |               |               |                       |             |               |                   |
| 26104          | Custom      | erSupport (26 | 503) 2017-09-     | 06 14:32:42 PM     |                   |            |                  |                  |                   |           |              |               |               |                       |             |               |                   |
| 26104          | SaleExp     | o (26504)     | 2017-09-          | 06 14:32:42 PM     |                   |            |                  |                  |                   |           |              |               |               |                       | -           |               |                   |
| 26109          | SaleExp     | (26504)       | 2017-09-          | 06 14:32:41 PM     |                   |            |                  |                  |                   |           |              |               |               |                       |             |               |                   |
| 26114          | Custom      | erSupport (26 | 503) 2017-09-     | 06 14:32:42 PM     |                   |            |                  |                  |                   |           |              |               |               |                       |             |               |                   |
| 26114          | SaleExp     | (26504)       | 2017-09-          | 06 14:32:42 PM     |                   |            |                  |                  |                   |           |              |               |               |                       |             |               |                   |
| 26201          | DuVoice     | 500 (26200)   | 2017-09-          | 06 14:32:42 PM     |                   | Daily Ans  | wered HG Cal     | ls _ 🗆           | X Dail            | y Offered | HG Calls     | . 🗆 🗙         |               |                       |             |               |                   |
| 26202          | DuVoice     | 500 (26200)   | 2017-09-          | 06 14:32:42 PM     |                   |            |                  |                  |                   |           |              |               |               |                       |             |               |                   |
| 26203          | DuVoice     | 500 (26200)   | 2017-09-          | 06 14:32:42 PM     |                   |            | 1                |                  |                   |           | 1            |               |               |                       |             |               |                   |
| 26204          | DuVoice     | 500 (26200)   | 2017-09-          | 06 14:32:42 PM     |                   |            |                  |                  |                   |           | L            |               |               |                       |             |               |                   |
|                |             |               |                   |                    |                   |            |                  |                  |                   |           |              |               |               |                       |             |               |                   |
| Agent Det      | ails View   |               |                   |                    |                   |            |                  |                  | _ 🗆 X             | Aba       | andoned %    |               | - 🗆 🗙 📄       | Answered <sup>o</sup> | %           | _ = ×         |                   |
| Lines          | ~           | Call State    | Call Duration     | Calling Darty Numb | Colled Day        | stu Number | DND Duration     | Taxaat Huat Craw | Langed            |           |              |               |               |                       |             |               |                   |
| USE            |             | Call State    | Call Duration     | Calling Party Numb | er Calleu Pal     | rty Number | DND Durauon      | rarget nunt Grou | In                |           |              |               |               |                       |             |               |                   |
|                |             |               |                   |                    |                   |            |                  |                  | Duration          |           | 5            | '             |               |                       | 50          |               |                   |
| Exp_H323 261   | 14 (26114)  |               |                   |                    |                   |            |                  |                  | 01:05:29          |           | 25           | 75            |               | 25                    | 100.0/      | 75            |                   |
| DVSIP26201 (2  | 6201)       |               |                   |                    |                   |            |                  |                  | 01:05:29          |           | 0            | /0            |               |                       | 100 %       |               |                   |
| Agent 26104 (2 | 26104)      |               |                   |                    |                   |            |                  |                  | 01:05:29          |           | -            | 10            |               | 0                     | •           | 100           |                   |
| 26204 (26204)  |             |               |                   |                    |                   |            |                  |                  | 01:05:29          |           |              |               |               |                       |             |               |                   |
| 26203 (26203)  |             |               |                   |                    |                   |            |                  |                  | 01:05:29          |           |              |               |               |                       |             |               |                   |
| 26202 (26202)  |             |               |                   |                    |                   |            |                  |                  | 01:05:29          |           |              |               |               |                       |             |               |                   |
| 26109 (26109)  |             | Connected     | 00:00:09          | 15139656101        | 514962650         | )4         |                  | SaleExp          | 01:05:30          | Cal       | History - Da | aily Hunt Gro | oup Call Sumi | mary (Grid)           |             | ×             |                   |
|                |             |               |                   |                    |                   |            |                  |                  |                   | HG        | Offered      | Answered      | Abandoned     | VoiceMail             | Tandem      | Other         |                   |
| Active Cal     | ls - Agents | on External   | Calls Detail (Gri | d)                 |                   |            |                  |                  | - 🗆 ×             | SaleExp   | 0 1          | 1             | 0             | 0                     | 0           | 0             |                   |
| Agent          | State       | Direction     | Connected<br>To   | Called<br>Number   | Calling<br>Number | Original H | G Target HG      | Leg Duration     | Total<br>Duration |           |              |               |               |                       |             |               |                   |
| 26109(26109)   | Connected   | Incoming      | Line 1            | 5149626504         | 15139656101       | SaleExp    | SaleExp          | 00:09            | 00:51             |           |              |               |               |                       |             |               |                   |

# 8. Conclusion

These Application Notes describe the configuration steps required for RSI Shadow RTD 2.4 to successfully interoperate with Avaya IP Office Server Edition 10. All feature and serviceability test cases were completed with observations noted in **Section 2.2**.

# 9. Additional References

This section references the product documentation relevant to these Application Notes.

- **1.** Administering Avaya IP Office<sup>™</sup> Platform with Manager, Release 10, available at <u>http://support.avaya.com</u>.
- **2.** Resource Software International Ltd. Shadow Real-Time Dashboard (RTD) Installation & Users Guide, available from RSI Support.

#### ©2017 Avaya Inc. All Rights Reserved.

Avaya and the Avaya Logo are trademarks of Avaya Inc. All trademarks identified by  $\mathbb{R}$  and  $^{TM}$  are registered trademarks or trademarks, respectively, of Avaya Inc. All other trademarks are the property of their respective owners. The information provided in these Application Notes is subject to change without notice. The configurations, technical data, and recommendations provided in these Application Notes are believed to be accurate and dependable, but are presented without express or implied warranty. Users are responsible for their application of any products specified in these Application Notes.

Please e-mail any questions or comments pertaining to these Application Notes along with the full title name and filename, located in the lower right corner, directly to the Avaya DevConnect Program at <u>devconnect@avaya.com</u>.